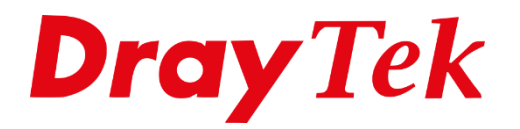

THE

# Gasten Wi-Fi

## Gasten Wi-Fi netwerk

In bepaalde situaties kan het voorkomen dat u een extra draadloos netwerk wilt aanbieden aan uw gasten. Dit gasten netwerk moet gescheiden zijn van het reeds bestaande bedrijfs/data netwerk. Uw gasten mogen toegang hebben tot het internet en niet tot uw bedrijfs/data netwerk.

In deze handleiding zullen wij uitleggen hoe u op basis van Tag Based VLAN zowel een Bedrijfs Wi-Fi als een Gasten Wi-Fi kunt aanbieden op de VigorAP serie. De VigorAP serie is in deze situatie maar middels 1 Ethernet kabel aangesloten op de LAN 5 poort van de DrayTek.

Deze handleiding kan voor de gehele DrayTek Access Point serie gebruikt worden.

Belangrijk : De router waar u de DrayTek AP op aansluit moet Tag Based VLAN ondersteunen. (802.1q vlan)

Bedrijfsnetwerk : 192.168.1.1/255.255.255.0 Gastennetwerk : 10.0.0.1/255.255.255.0

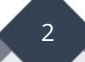

## LAN >> VLAN

U gaat in het hoofdmenu van de DrayTek naar LAN >> VLAN.

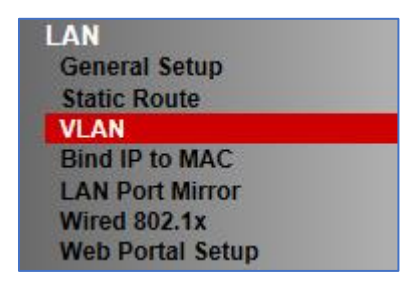

In dit VLAN menu kunt u de LAN poorten en SSID netwerken op de DrayTek van elkaar scheiden. Dit kan door de beschikbare poorten (P1 t/m P5 & SSID1 t/m SSID4) in te delen in de aanwezige VLAN groepen (VLAN0 t/m VLAN7).

In onderstaand voorbeeld zorgen we ervoor dat :

- Alle LAN poorten (1 t/m 5) worden toegewezen aan VLAN0 en LAN1. (untagged)

- LAN poort 5 wordt ook toegewezen aan VLAN1 en LAN2. (tagged 10)

| LAN >> VLA    | N Cor   | nfigura | tion |    |         |         |        |          |          |
|---------------|---------|---------|------|----|---------|---------|--------|----------|----------|
|               |         |         |      |    |         |         |        |          |          |
|               | guratio | on      |      |    |         |         |        |          |          |
| Enable Enable |         |         | LAN  |    |         |         |        | VLAN Tag |          |
|               | P1      | P2      | P3   | P4 | P5      | Subnet  | Enable | VID      | Priority |
| VLAN0         |         |         |      |    |         | LAN 1 🔻 |        | 0        | 0 🔻      |
| VLAN1         |         |         |      |    | <b></b> | LAN 2 🔻 |        | 10       | 0 🔻      |
| VLAN2         |         |         |      |    |         | LAN 1 🔻 |        | 0        | 0 🔻      |
| VLAN3         |         |         |      |    |         | LAN 1 🔻 |        | 0        | 0 🔻      |
| VLAN4         |         |         |      |    |         | LAN 1 🔻 |        | 0        | 0 🔻      |
| VLAN5         |         |         |      |    |         | LAN 1 🔻 |        | 0        | 0 🔻      |
| VLAN6         |         |         |      |    |         | LAN 1 🔻 |        | 0        | 0 🔻      |
| VLAN7         |         |         |      |    |         | LAN 1 🔻 |        | 0        | 0 🔻      |

Na deze aanpassingen klikt u op OK om de instellingen op te slaan. De DrayTek zal een herstart uitvoeren, na enkele seconden kunt u de DrayTek weer benaderen.

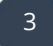

# LAN >> General Setup

Nadat de DrayTek herstart is, gaat u in het hoofdmenu naar LAN >> General Setup. U kunt hier de beschikbare LAN interfaces configureren die u hebt toegewezen bij LAN >> VLAN.

| LAN >> General Setup |        |          |             |                   |
|----------------------|--------|----------|-------------|-------------------|
| General Setup        |        |          |             |                   |
| Index                | Status | DHCP     | IP Address  |                   |
| LAN 1                | V      | V        | 192.168.1.1 | Details Page IPv6 |
| LAN 2                |        |          | 192.168.2.1 | Details Page      |
| LAN 3                |        |          | 192.168.3.1 | Details Page      |
| LAN 4                |        | <b>V</b> | 192.168.4.1 | Details Page      |
| LAN 5                |        |          | 192.168.5.1 | Details Page      |
| DMZ Port             |        | <b></b>  | 192.168.6.1 | Details Page      |
| IP Routed Subnet     |        |          | 192.168.0.1 | Details Page      |

Klik op de Details Page van LAN2 om deze te configureren.

| LAN 2 Ethernet TCP / IP a | nd DHCP Setup     |                       |                               |
|---------------------------|-------------------|-----------------------|-------------------------------|
| Network Configuration     |                   | DHCP Server Configura | ition                         |
| 🔍 Enable 🛛 🖲 Disable      |                   | 🖲 Enable Server 🔍 🛛   | Disable Server                |
| For NAT Usage             | For Routing Usage | Enable Relay Agent    | :                             |
| IP Address                | 192.168.2.1       | Start IP Address      | 192.168.2.10                  |
| Subnet Mask               | 255.255.255.0     | IP Pool Counts        | 100                           |
|                           |                   | Gateway IP Address    | 192.168.2.1                   |
|                           |                   | Lease Time            | 259200 (s)                    |
|                           |                   | Retrieve IPs from     | inactive clients periodically |
|                           |                   | DNS Server IP Address |                               |
|                           |                   | Primary IP Address    |                               |
|                           |                   | Secondary IP Address  |                               |
|                           | 0                 | Ж                     |                               |

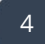

Hier kunt u de IP/DHCP instellingen aanpassen voor uw gasten netwerk. We richten deze als volgt in :

| LAN 2 Ethernet TCP / I | P and DHCP Setup  |                       |                    |             |
|------------------------|-------------------|-----------------------|--------------------|-------------|
| Network Configuration  |                   | DHCP Server Configur  | ation              |             |
| Enable                 | e                 | Enable Server         | Disable Server     |             |
| For NAT Usage          | For Routing Usage | 🗆 Enable Relay Agen   | t                  |             |
| IP Address             | 10.0.0.1          | Start IP Address      | 10.0.0.10          |             |
| Subnet Mask            | 255.255.255.0     | IP Pool Counts        | 100                |             |
|                        |                   | Gateway IP Address    | 10.0.0.1           |             |
|                        |                   | Lease Time            | 259200             | (s)         |
|                        |                   | 🖉 Retrieve IPs from   | inactive clients p | eriodically |
|                        |                   | DNS Server IP Address | 3                  |             |
|                        |                   | Primary IP Address    |                    |             |
|                        |                   | Secondary IP Address  | 5                  |             |
|                        |                   | ОК                    |                    |             |

Klik op OK om deze instellingen op te slaan, de DrayTek zal wederom een herstart uitvoeren.

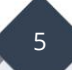

## Configuratie VigorAP serie

De DrayTek VigorAP zal op basis van DHCP een IP-adres ontvangen van het netwerk waarop deze zal worden aangesloten. Wanneer dit een DrayTek modem/router is kunt u bij External Devices terug zien op welk IP-adres de VigorAP bereikbaar is. Indien er geen DHCP server actief is zal de VigorAP bereikbaar zijn op 192.168.1.2.

| External Devices                                                                                                    |                                                                                       |
|----------------------------------------------------------------------------------------------------|---------------------------------------------------------------------------------------|
| <ul> <li>External Device Auto Discovery</li> <li>External Devices Connected</li> </ul>                                                                                                    | <u>Refresh</u>                                                                        |
| Below shows available devices that connected externally:<br><u>On Line</u> VigorAP710, VigorAP710, Connection Uptime:00:06:51<br>IP Address:192.168.1.2                                                                                                    | Account Clear                                                                         |
| For security reason:<br>If you have changed the administrator password on External Device, please cl<br>retype new username and password. Otherwise, the router will be unable to n<br>Device device properly. Click the Clear button to Clear the off-line information<br>OK | lick the <b>Account</b> button to<br>nonitor the External<br>and account information. |

We benaderen de VigorAP op het IP-adres welke deze heeft ontvangen. In het hoofdmenu van de VigorAP gaat u naar **'LAN >> General Setup'.** 

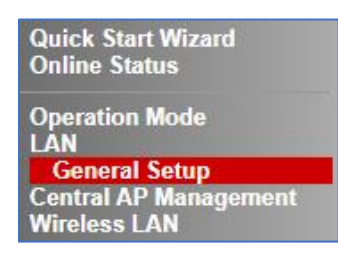

Zorg ervoor dat **DHCP Server Configuratie** op **Disable** staat zodat de router verantwoordelijk is voor het uitdelen van de IP adressen.

| LAN >> General Setup    |               |                                   |
|-------------------------|---------------|-----------------------------------|
| Ethernet TCP / IP and E | HCP Setup     |                                   |
| LAN IP Network Config   | guration      | DHCP Server Configuration         |
| 🖉 Enable DHCP Cl        | ient          | Enable Server      Disable Server |
| IP Address              | 192.168.1.2   | Relay Agent                       |
| Subnet Mask             | 255.255.255.0 | Primary DNS Server 192.168.1.1    |
| Default Gateway         |               | Secondary DNS Server 192.168.1.1  |
|                         |               | Trust DHCP Server IP for WLAN     |
| 🔲 Enable Manager        | nent VLAN     |                                   |
| VLAN ID                 | 0             |                                   |
|                         | ОК            | Cancel                            |

6

Ga vervolgens in het hoofdmenu van de VigorAP naar '**Wireless LAN >> General Setup** (2.4Ghz)'.

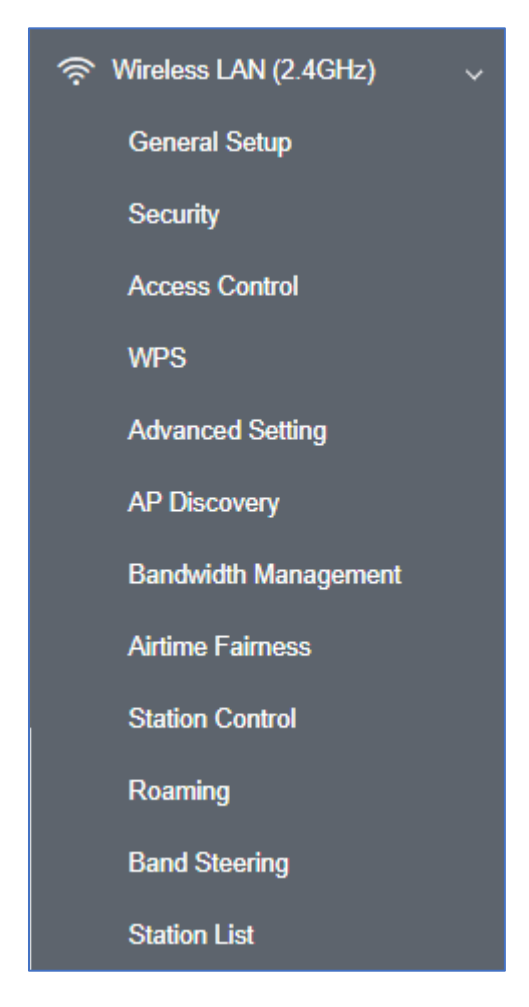

Hier creëren we 2 SSID netwerken waarbij het 2<sup>e</sup> SSID netwerk VLAN ID 10 mee krijgt. Hierdoor zullen clients welke verbinding maken met Wi-Fi Gasten van de VigorAP een IPadres ontvangen in de 10.0.0.1 reeks.

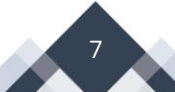

|                                                                                                    | N                                                                                                    |                      |                     |                                                                    |
|----------------------------------------------------------------------------------------------------|----------------------------------------------------------------------------------------------------|----------------------|---------------------|--------------------------------------------------------------------|
| Enable Client L                                                                                                    | mit 64 (3 ~ 64, default:                                                                                                    | 64)                  |                     |                                                                    |
| Enable Client L                                                                                                    | mit per SSID (3 ~ 64, defaul                                                                                                    | t: 64)               |                     |                                                                    |
| Mode :                                                                                                    | Mixed(11b+11q+11n)                                                                                                    | ~                    |                     |                                                                    |
| Channel :                                                                                                    | 2462MHz (Channel 11)                                                                                                    | ~                    |                     |                                                                    |
| Extension Channel                                                                                                    | : 2442MHz (Channel 7)                                                                                                    | -                    |                     |                                                                    |
| Enable 2 Subne<br>Enable Hide<br>SSID                                                                                                    | t (Simulate 2 APs)<br>SSID SI                                                                                                   | ubnet Isolate        | Isolate<br>Member(0 | VLAN ID                                                            |
| Enable 2 Subne<br>Enable Hide<br>SSID                                                                                                    | t (Simulate 2 APs)<br>SSID Si<br>Bedrijfsnetwerk LAr                                                                            | ubnet Isolate<br>LAN | Isolate<br>Member(0 | VLAN ID<br>:Untagged)                                              |
| Enable 2 Subne<br>Enable Hide<br>SSID<br>1 (<br>2 () (<br>3 () () ()                                                                         | t (Simulate 2 APs)<br>SSID Si<br>Bedrijfsnetwerk LAr<br>Gasten LAr                                                              | ubnet Isolate<br>LAN | Isolate<br>Member(0 | VLAN ID<br>:Untagged)<br>0<br>10                                   |
| Enable 2 Subne<br>Enable Hide<br>SSID<br>1                                                                                                   | t (Simulate 2 APs)<br>SSID Su<br>Bedrijfsnetwerk LAT<br>Gasten LAT                                                              | ubnet Isolate<br>LAN | Isolate<br>Member(0 | VLAN ID<br>:Untagged)<br>0<br>10<br>0                              |
| Enable 2 Subne<br>Enable Hide<br>SSID<br>1                                                                                                   | t (Simulate 2 APs) SSID Su Bedrijfsnetwerk LAR Gasten LAR CAR Trevent SSID from being scan Vireless clients (stations) with AN. | ubnet Isolate<br>LAN | Isolate<br>Member(0 | VLAN ID<br>:Untagged)<br>0<br>10<br>0<br>0<br>0<br>ccess wired PCs |
| Enable 2 Subne<br>Enable Hide<br>SSID<br>1 (<br>2 (<br>3 (<br>4 (<br>4 (<br>) (<br>) (<br>) (<br>) (<br>) (<br>) (<br>) (<br>) (<br>) (<br>) | t (Simulate 2 APs)<br>SSID Su<br>Bedrijfsnetwerk LAR<br>Gasten LAR<br>LAR                                                       | ubnet Isolate<br>LAN | Isolate<br>Member(0 | VLAN ID<br>:Untagged)<br>0<br>10<br>0<br>0                         |

Eventueel kunt u ook Isolate Member aanvinken. Hierdoor kunnen de Wi-Fi clients die verbonden zijn met het Gasten netwerk elkaar niet zien/benaderen.

Klik vervolgens op **OK** om de instellingen op te slaan.

8

#### Voorbehoud

We behouden ons het recht voor om deze en andere documentatie te wijzigen zonder de verplichting gebruikers hiervan op de hoogte te stellen. Afbeeldingen en screenshots kunnen afwijken.

## **Copyright verklaring**

#### © 2020 DrayTek

Alle rechten voorbehouden. Niets uit deze uitgave mag worden verveelvoudigd, opgeslagen in een geautomatiseerd gegevensbestand en/of openbaar gemaakt in enige vorm of op enige wijze, hetzij elektronisch, mechanisch, door fotokopieën, opnamen of op enige andere manier zonder voorafgaande schriftelijke toestemming van de uitgever.

Ondanks alle aan de samenstelling van deze handleiding bestede zorg kan noch de fabrikant, noch de auteur, noch de distributeur aansprakelijkheid aanvaarden voor schade die het gevolg is van enige fout uit deze uitgave.

## Trademarks

Alle merken en geregistreerde merken zijn eigendom van hun respectievelijke eigenaren.

9